お客様 各 位

平成 24 年 1 月 26 日 クオリカ株式会社 アトムズキューブ室

# AToMsQube 新機能リリースのご案内

拝啓 皆様におかれまししては、ますますご健勝のこととお慶び申し上げます。
日頃より、弊社製品をお引き立ていただき厚くお礼申し上げます。
さて、このたび AToMsQube では、お客様の利便性向上のため、以下の新機能を1月23日、
及び1月29日に公開させていただきましたので、ご案内させていただきます。

### 1. 出荷予定表 (1月23日より)

出荷予定表が出力可能となりました。

得意先、出荷先、品目毎の直近の出荷予定を、得意先別に帳票、及び CSV データとして 出力することが可能です。

|                                    |    |                                        |  |      |                                                |    |            |       | 出荷    | <b>5</b> 予5 | 主表    |       |       |       |       |       |       |  |
|------------------------------------|----|----------------------------------------|--|------|------------------------------------------------|----|------------|-------|-------|-------------|-------|-------|-------|-------|-------|-------|-------|--|
| c00001<br>江東サイクル株式会社               |    | 出荷予定日: 2011/10/17 ~ 2011/10/<br>得意先品目: |  |      | 品目分類1:BCY:自転車 品目分類3:<br>- 品目分類2: 品目分類2: 品目分類4: |    |            |       |       |             |       |       |       |       |       |       |       |  |
| 得意先品目<br>自社品目                      | 改訂 | 品名                                     |  | 在庫数  | 単位                                             | 合計 | 10/16<br>迄 | 10/17 | 10/18 | 10/19       | 10/20 | 10/21 | 10/24 | 10/25 | 10/26 | 10/27 | 10/28 |  |
| 899- 40300 (19)<br>888- 40300 (20) |    | 自転車(MBK20タイプ)                          |  | 0    | PCE                                            | 19 | 19         |       |       |             |       | 10    |       |       |       |       |       |  |
| 538-4858-482<br>128-4858-482       |    | サイドバネルー塗装品                             |  | 1010 | PCE                                            | 2  | 2          |       |       |             |       |       |       | 40    | }     |       |       |  |

※ 出荷売上管理メニューから御利用いただけます。

※ 御利用に際して、ユーザーへ SA110\_01「出荷売上\_出荷予定表発行更新権限」の 権限付与が必要です。

## 2. コマツ受付情報に基づいた出荷実績の登録(1月23日より)

コマツ受付情報に基づいた出荷実績の登録が可能となりました。 コマツ(日本)のEDIデータ "40"(受付情報)を取込んでいることが前提となります。

|         | AT | ōMs    | Qu              | be    | EDI取込<br>demo デモ用 | AQE100G<br>]ユーザー    |         | クオリカ株               | 【 <u>ログアウト</u><br>2012/01/23 21:19:00 [2012/01/23] |    |    |        |      |
|---------|----|--------|-----------------|-------|-------------------|---------------------|---------|---------------------|----------------------------------------------------|----|----|--------|------|
|         |    |        |                 |       |                   |                     |         |                     |                                                    |    |    |        | 戻る   |
|         |    |        |                 |       |                   |                     |         |                     |                                                    |    |    |        |      |
|         |    |        |                 |       |                   |                     |         |                     |                                                    |    | 取辽 | 出荷実績取込 | 売上取込 |
|         | ファ | イル種別   | IJ              | € KMT | O YAN             | C EDI               | ファイル選択  |                     |                                                    | 参照 |    |        |      |
| 出荷 取込範囲 |    | 2012/0 | $^{01/22} \sim$ |       | 出荷 最新取込日          | 2012/01/22 19:42:51 | l       |                     |                                                    |    |    |        |      |
|         | No | 区分     | 種別              |       | ファイル              | 名                   | 実施者     | 実施日時(開始)            | 実施日時(終了)                                           | 結果 |    | コメント   |      |
|         | 1  | VHT    | VAN             | 本形政   | 辺田 2日 キッキ         |                     | デエ用コンザム | 2012/01/22 20.59.44 | 2012/01/22 20+59+44                                | π₩ |    |        |      |

<登録手順>

- ① 従来の手順で、EDIファイル(受付情報)の取込処理を行います。
- ② 「出荷 取込範囲」に取込開始日を入力し、〔出荷実績登録〕ボタンを押下すると、 受付情報に基づいて AToMsQube に出荷実績が登録されます。
- 注)「出荷 取込範囲」に入力された日付以降で、AToMsQube に取込まれた受付情報が 処理対象となります。
- 注)本機能の利用に際しては、担当(下記アトムズキューブ室)まで御一報を頂けます ようお願いします。

#### 3. コマツ納入纏め課題対応(1月29日より)

複数の受注オーダーにおいて同一品番、同一納期であった場合、コマツからの納品書情報 が1つにまとめられる場合があります。(荷姿まとめ) 荷姿まとめの納品書 No による出荷報告入力を行うと、出荷実績が登録出来ないという課 題がありました。

今回の改善により、荷姿まとめの出荷実績も登録出来るようになっております。

弊社は、皆様へのサービスを一層向上させるべく、今後もバージョンアップを進めてまいりま す。何卒、弊社製品を末永くご愛顧を賜りますよう心よりお願いたします。

#### 敬具

記

AToMsQube ヘルプデスク窓口 TEL 0285-26-5013 (受付時間:平日8:00~17:00)

クオリカ株式会社 アトムズキューブ室 〒160-0023 東京都新宿区西新宿 8-17-1 住友不動産新宿グランドタワー23F

TEL(代表)03·5937·0740、(営業)03·5937·0741